#### [학사정보시스템 성적확인 진행 순서 안내]

- 1. 홈페이지 (www.nsice.kr)
- 인터넷 엣지(Edge), 크롬(chrome)은 호환안됩니다!
- 인터넷 익스플로러로 사용해주세요!

#### 교육원 소개 학위과정(학점은행) 자격취득강좌 생활교양강좌 남서물 알리미 사회복지사, 보육교사, 평생교육사 률양성하는 NY PE 의 메카! 지현장실습, 보육실습, 평생교육실습의 15주 현장실습과목을 수년간 꾸준히 운영해오며, 는 전문 강사의 실습 노하우를 알기 쉽게 전수해 드립니다. 교육원소식 언론보도자료 본원만의 자주하는 Q&A MOU 협력기관 차별화 질문 . III III READ MORE 2 READ MORE > READ MORE > READ MORE > READ MORE > READ MORE > Undergraduate information system LUNCH TIME 공지사함 점심시간 PM 12:00 - PM 01:00 ★ 2018년도 1학기 사회복지현장실습 1월 개강 -관리지 WEEKDAY 학사정보시스템 ★2018년도 1학기 보육실습 1월 개강 반 모집안 -평일 ам 09:00 - рм 06:00 관리자 ★(필독!!!) 2018년 1분기 학위신청, 학습자등록.... SATURDAY 관리자 토요일 ам 09:00 - рм 03:00 ★(모집마감)2018년도 1학기 보육실습 12월 개강 -파리자 \* 공휴일, 일요일은 쉽니다.

## 2. 윈도우 상단 메뉴 중 '도구' 클릭 후 -> '호환성 보기 설정' 클릭

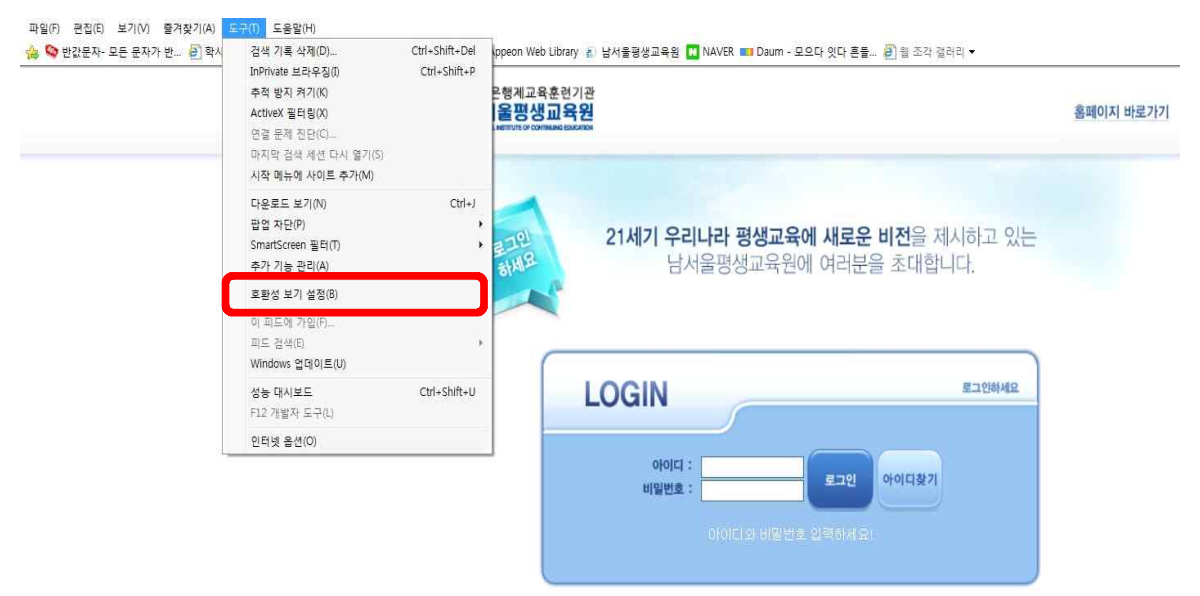

#### 나서울평생교육원

#### 3. '추가' 버튼을 눌러 숫자가 아래로 내려가게 한 후 '닫기'

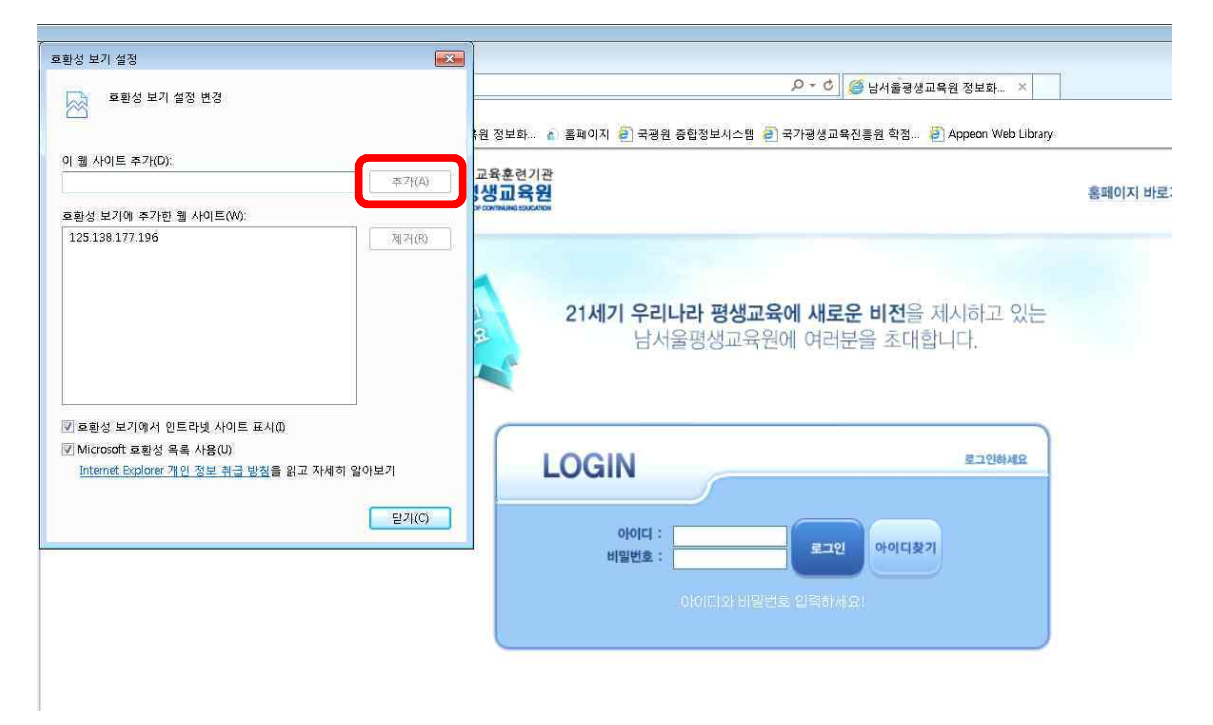

#### 4. 다시 '도구' 메뉴에서 팝업차단 중 '팝업 차단 끄기'를 클릭

| 31200-20012-112-0014-01-01-0        | .ogin aspx                                                                                                    |                | ····································              |           |
|-------------------------------------|----------------------------------------------------------------------------------------------------|----------------|---------------------------------------------------|-----------|
| 보기(M) 즐겨찾기(A) 5<br>[ • 🛃 퀭 조각 갤러리 • | 국(I) 도움말(H)<br>검색 기록 삭제(D)                                                                                    | Ctrl+Shift+Del | 🕑 국공원 종합정보시스템 🕖 국가공생교육진통원 학점 🛃 Appeon Web Library |           |
|                                     | InPrivate 브라우징(0)<br>주적 방지 켜기(K)<br>ActiveX 필터링(X)<br>면결 문제 진단(C).<br>미지막 검색 세션 다시 열기(S)<br>시작 메뉴에 사이트 주가((M) | Ctrl+Shift+P   |                                                   | 홈페이지 바로가기 |
|                                     | 다유로드 보기(N)                                                                                                    | Ctrl+J         |                                                   |           |
| <b>[</b>                            | 팝업 차단(P)                                                                                                    | •              | 팝업 차단 끄기(6) 에 새로운 비전을 제시하고 있는                     |           |
|                                     | 카메라3다6대 클릭(1)<br>주가 기능 관리(A)                                                                                  | 2              | ·····································             |           |
|                                     | 로환성 보기 설정(B)                                                                                                  |                |                                                   |           |
|                                     | 이 피드에 가입(F)<br>피드 검색(E)<br>Windows 업데이트(U)                                                                    | 5              | E TOINIGO                                         |           |
|                                     | 성능 대시보드<br>F12 개발자 도구(L)                                                                                      | Ctrl+Shift+U   | N ELLOPER                                         |           |
|                                     | Windows Live Writer에 스크랩(B)                                                                                   |                |                                                   |           |
|                                     | 퀠 사이트 운제 보고(R)<br>인터넷 옵션(O)                                                                                   |                | 키밀번호 : 목그인 아이디찾기                                  |           |

5. 로그인

: ID(아이디): nsc생년월일, PW(비밀번호) 주민번호 뒷자리 (예->nsc910518, 1234567)

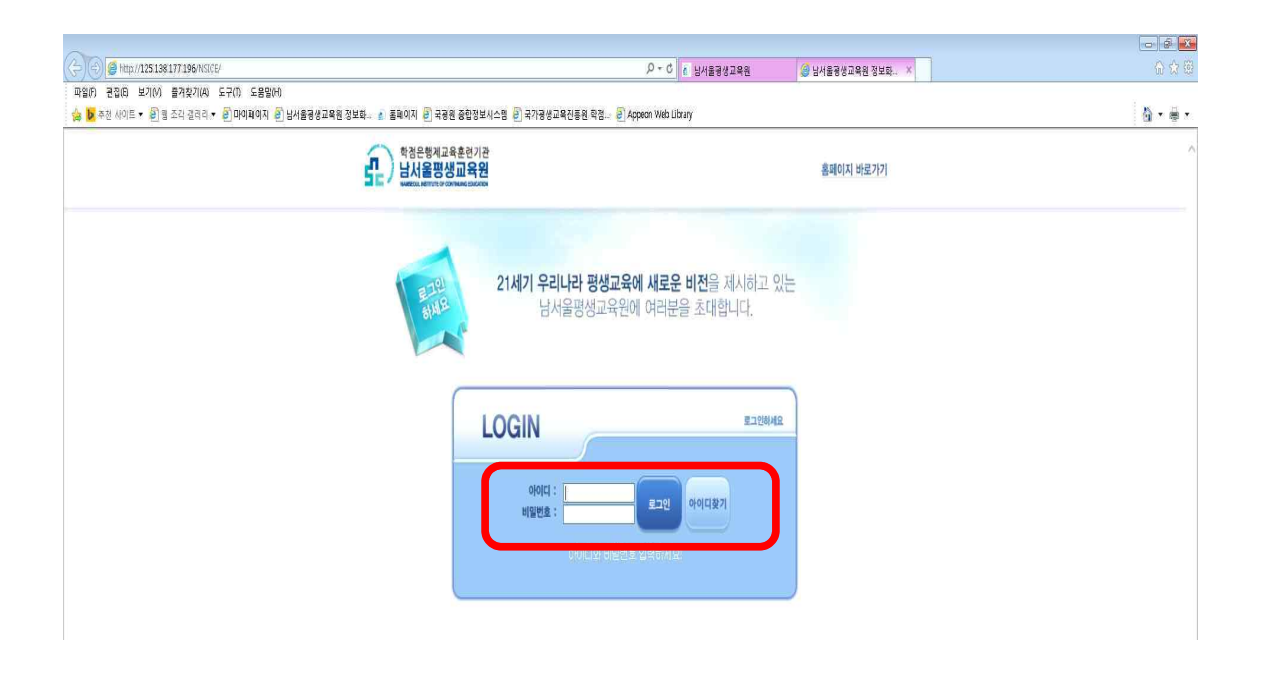

#### 6. 상단 '학점은행과정' 클릭

|                  |              | 약집은행과경                          |     |            |      |
|------------------|--------------|---------------------------------|-----|------------|------|
| 남 환영합니다.<br>로그아웃 | - 응고사함       |                                 |     |            | R 23 |
|                  | 제목           |                                 |     |            |      |
|                  | 曼 9 건이 조회되었습 | 하나다.                            |     |            |      |
|                  | 번호           | 제목                              | 작성자 | 입력일자       |      |
|                  | 16           | 2016-1학기 학점는행 교과복 수업계획서 모음      | 노승빈 | 2016-06-04 |      |
|                  | 14           | 15-2학기 시간표입니다.                  | 이영은 | 2015-08-28 |      |
|                  | 13           | 남서울평생교육원 레포트 표지양식입니다.           | 이영은 | 2015-04-03 |      |
|                  | 12           | 2015년도 1학기2차시 시간표 입니다.          | 이명은 | 2015-02-17 |      |
|                  | 11           | 2014년2학기 3차(9월개강) 교강사 오리엔테이션 자료 | 유운미 | 2014-08-28 |      |
|                  | 10           | 사회목자현장실습 전 제줄 서류 sample         | 유문미 | 2014-07-24 |      |
|                  | 8            | 2014년2학기 1차 주말반 숭간고사 일정 안내      | 유분미 | 2014-07-12 |      |
|                  | 7            | 2014년 7월 12일 사회목지현장실습 실습생 자료    | 유문미 | 2014-07-07 |      |
|                  | 6            | 2014학년도 1학기 기말고사 시행안내(3월개강반)    | 배주영 | 2014-05-30 |      |
|                  | 5            | 2014학년도 1학기 중간고사 시행 안내(3월 개강반)  | 배주영 | 2014-04-02 |      |
|                  | 4            | 과제 및 기타 평가 기준 표지 양식입니다.         | 유은미 | 2014-02-25 |      |
|                  | 3            | 2014년 1학기 교강사 오리엔테이션 자료         | 유분미 | 2014-02-25 |      |
|                  | 2            | 2014년 1학기 2차 개강 시간표 안내          | 유근미 | 2014-02-25 |      |
|                  | 1            | 2013년도 2학기1차 성적확인(7월개강)         | 유분미 | 2014-02-25 |      |
|                  |              | 2013년도 2백기1차 성직확인(7월개강)         | 유원미 | 2014-02-25 |      |

# 7. 좌측 '수강생 메뉴' 클릭

| -/       |               |                                 |     |            |  |
|----------|---------------|---------------------------------|-----|------------|--|
|          |               | 약접은행과정                          |     |            |  |
| 님 환영합니다. |               |                                 |     |            |  |
| 130号     | 😑 공지사항        |                                 |     |            |  |
|          |               |                                 |     |            |  |
| 메뉴       | 제목            |                                 |     |            |  |
|          | 😔 9 건이 조회되었습니 | JCł.                            |     |            |  |
|          | 번호            | 제목                              | 작성자 | 입력일자       |  |
|          | 16            | 2016-1학기 학점는행 교과복 수업계획서 모음      | 노승빈 | 2016-03-04 |  |
|          | 14            | 15-2학기 시간표입니다.                  | 이영은 | 2015-08-28 |  |
|          | 13            | 남서울평생교육원 레포트 표지양식입니다.           | 이영은 | 2015-04-03 |  |
|          | 12            | 2015년도 1학기2차시 시간표 입니다.          | 이영은 | 2015-02-17 |  |
|          | 11            | 2014년2학기 3차(9월개강) 교강사 오리엔테이션 자료 | 유은미 | 2014-08-28 |  |
|          | 10            | 사회목자현장실습 전 제줄 서류 sample         | 유근미 | 2014-07-24 |  |
|          | 8             | 2014년2학기 1차 주말반 숭간고사 일정 안내      | 유는미 | 2014-07-12 |  |
|          | 7             | 2014년 7월 12일 사회목지현장실습 실습생 자료    | 유는미 | 2014-07-07 |  |
|          | 6             | 2014학년도 1학기 기말고사 시행안내(3월개강반)    | 배주영 | 2014-05-30 |  |
|          | 5             | 2014학년도 1학기 중간고사 시행 안내(3월 개강반)  | 배주영 | 2014-04-02 |  |
|          | 4             | 과제 및 기타 평가 기준 표지 양식입니다.         | 유문미 | 2014-02-25 |  |
|          | 3             | 2014년 1학기 교강사 오리엔테이션 자료         | 유문미 | 2014-02-25 |  |
|          | 2             | 2014년 1학기 2차 개강 시간표 안내          | 유문미 | 2014-02-25 |  |
|          | 1             | 2013년도 2학기 1차 성적퐉인(7별개강)        | 유는미 | 2014-02-25 |  |
|          |               |                                 |     |            |  |

## 8. 좌측 '지난수강내역' ->년도 '2021', 학기 '2학기' 설정 후 조회

|                  |               | 각견은폐과경                          |     |            |
|------------------|---------------|---------------------------------|-----|------------|
| 님 환영합니다.<br>로그야웃 | ⊖ 공지사항        |                                 |     |            |
| 수강생 메뉴           | 제목            |                                 |     |            |
| •개인정보 수정         | 중 9 건이 조회되었습니 | ĴCŁ.                            |     |            |
| ) 수강신청           | 번호            | 제목                              | 작성자 | 입력일자       |
| 지난수강내역           | 16            | 2016-1학기 학적분행 교과봉 수업계획서 모등      | 노슬빈 | 2016-03-04 |
| ▪ E=CLASS게시판     | 14            | 15-2학기 시간표입니다                   | 이영은 | 2015-08-28 |
|                  | 13            | 남서울평생교육원 레포트 표지양식입니다            | 이영은 | 2015-04-03 |
|                  | 12            | 2015년도 1학기2차시 시간표 입니다.          | 이영은 | 2015-02-17 |
|                  | 11            | 2014년2학기 3차(9월개강) 교강사 오리엔테이션 자료 | 유운미 | 2014-08-28 |
|                  | 10            | 사회목지현장실습 전 제출 서류 sample         | 유는미 | 2014-07-24 |
|                  | 8             | 2014년2학기 1차 주말반 숭간고사 일정 안내      | 유는미 | 2014-07-12 |
|                  | 7             | 2014년 7월 12일 사회목지현장실습 실습생 자료    | 유는미 | 2014-07-07 |
|                  | 6             | 2014학년도 1학기 기말고사 시행안내(3월개강반)    | 배주영 | 2014-05-30 |
|                  | 5             | 2014학년도 1학기 중간고사 시행 안내(3월 개강반)  | 배주영 | 2014-04-02 |
|                  | 4             | 과제 및 기타 평가 기준 표지 양식입니다.         | 유운미 | 2014-02-25 |
|                  | 3             | 2014년 1학기 교강사 오리엔테이션 자료         | 유는미 | 2014-02-25 |
|                  | 2             | 2014년 1학기 2차 개강 시간표 안내          | 유는미 | 2014-02-25 |
|                  | 1             | 2013년도 2학기 1차 성적확인(7월개강)        | 유는미 | 2014-02-25 |
|                  |               |                                 |     |            |

## 9. 강의평가 클릭

| 남 환영합니다.       로그이웃       → 지난 수강내 역         • 수강생 매뉴       년도 2016 학기 1학기 ▼         • 개인정보 수정       • 7 건이 조화되었습니다.         • 수강신청       기간       개설학과         • 지난수강내 역       1         • 다신 수강내 역                                                                                                    | <ul> <li> 지난 수강내역</li> <li>년도 2016 학기 1학기 ▼</li> <li>7 건이 조회되었습니다.</li> <li>7 건이 조회되었습니다.</li> <li>1 2016년 11학기 미봉 전공선택 코디네이트미탁 3 간의명가 성적조회<br/>2 2016년 12학기 미용 전공필수 소독법과전염병학 3 간의명가 성적조회<br/>3 2016년 12학기 미용 전공필수 소독법과전염병학 3 간의명가 성적조회</li> </ul>                                                                                                    |            | 1             | 막집은                                                                                                    | 1113           |       |          |    |                                         |      |
|----------------------------------------------------------------------------------------------------|----------------------------------------------------------------------------------------------------|------------|---------------|----------------------------------------------------------------------------------------------------|----------------|-------|----------|----|-----------------------------------------|------|
| 로그어웃         ····································                                                                                                    | <ul> <li>→ 지난 수강내 역</li> <li>년도 2016 학기 1학기 ▼</li> <li>→ 7 건이 조화되었습니다.</li> <li>1 2016년 11학기 미봉 전공선택 코디네이트미탁 3 간의평가 성적조회<br/>1 2016년 11학기 미봉 전공선택 코디네이트미탁 3 간의평가 성적조회<br/>3 2016년 12학기 미용 전공필수 소독법과전염병학 3 간의평가 성적조회<br/>3 2016년 12학기 미용 전공필수 소독법과진염병학 3 간의평가 성적조회</li> </ul>                                                                                                    | 님 완영합니다.   |               |                                                                                                    | and the second |       |          |    |                                         |      |
| 수강생 메뉴         년도         2016         학기         1학기 ↓           개인경보 수정         • 7 건이 조료되었습니다.         • 7 건이 조료되었습니다.           수강신청         기간         개설학과         이수구분         과목명         학점         갈의평가           지난수감내 역         1         2016년 11학기         미봉         전공선색         코디네이트미탁         3         갈의평가           E-CLASS게시판         2         2016년 12학기         미용         전공철수         소통법과진영병학         3         갈의평가      | 년도         2016         학기         1학기 ▼           7 건이 조화되었습니다.         기간         개설학과         이수구분         과목명         학점         갈의멸가         성적조회           1         2016년 11학기         미봉         전공선택         코디네이트미탁         3         강의멸가         성적조회           2         2016년 12학기         미용         전공선택         로디네이트미탁         3         강의명가         성적조회           3         2016년 12학기         미용         전공선택         등용커트실습         3         갈의명가         성적조회 | 로그아웃       | ⊖ ภะ          | 난 수강대 역                                                                                                    |                |       |          |    |                                         |      |
| 수강생 메뉴         년도         2016         학기         1학기 ▼           개인정보 수정          • 7 건이 조화되었습니다.                         ਐਪ 주 경액              ਐਪ 주 경액              ਐਪ 주 경액              ਐਪ 주 경액              ਐਪ 주 경액              ਐਪ 주 경액              ਐਪ 주 경액              ਐਪ 주 경액              ਐਪ 주 경액              ਐਪ 주 경액              ਐਪ 주 경액              ਐਪ 주 경액              ਐਪ 주 경액              ਐਪ 주 양 ở ở ở ở ở ở ở ở ở ở ở ở ở ở ở ở ở ở | 년도         2016         학기         1학기 ▼           • 7 건이 조화되었습니다.         ····································                                                                                                    |            |               |                                                                                                    |                |       |          |    |                                         |      |
| 개인정보 수정<br>수강신청 기간 개설학과 이수구분 교목명 학접 간의평가<br>지난수경내역 1 2016년 11학기 미봉 전공선택 코디네이트미학 3 강의평가<br>E-CLASS게시판 2 2016년 12학기 미용 전공필수 소독법과전염병학 3 강의평가                                                                                                    | ● 7 건이 조화되었습니다.         기간       개설학과       이수구분       과목명       학점 간의평가       설적조료         1       2016년 11학기       미용       전공선택       코디네이트미학       3       간의평가       설적조료         2       2016년 12학기       미용       전공변락       소독법과전염병학       3       간의평가       설적조료         3       2016년 12학기       미용       전공선택       등용카트실습       3       간의평가       설적조료                                                                                                    | 수강생 메뉴     | 년도            | 2016 학기                                                                                                    | 1학기 🗸          |       |          |    |                                         |      |
| 수강신청         기간         개설학과         이수구분         교목명         학접         갈의평가           지난수경내역         1         2016년         11학기         미봉         전공선택         코디네이트미탁         3         강의명가           E-CLASS개시판         2         2016년         12학기         미용         전공필수         소독법과전염병학         3         강의명가                                                                                                    | 기간         개설학과         이수구분         과목명         학점         간의평가         성적조료           1         2016년 11학71         미용         전공선택         코디네이트미학         3         간의평가         성적조료           2         2016년 12학71         미용         전공선택         코디네이트미학         3         간의평가         성적조료           3         2016년 12학71         미용         전공선택         등용카트실습         3         간의평가         성적조료                                                                       | 개인정보 수정    | <u>ि</u> 7 स( | 1 조하다여슬니다                                                                                                    | E Contraction  |       |          |    |                                         |      |
| 지난수감내역         1         2016년 11학기         미용         전공법수         도록법과전염병학         3         감의명가           E-CLASS계시판         2         2016년 12학기         미용         전공법수         소독법과전염병학         3         감의명가                                                                                                    | 1         2016년 11약기         미용         전공선택         코디네이트미작         3         근의평가         성석조료           2         2016년 12학기         미용         전공선택         코디네이트미작         3         근의평가         성석조료           3         2016년 12학기         미용         전공선택         문도비고전염병학         3         근의평가         성적조료           3         2016년 12학기         미용         전공선택         등용카트실습         3         갈의평가         성적조료                                                      | 수강신청       |               | 기가 그의 피났습니다.                                                                                                    | 개성하고           | 이스구브  | 고모며      | 하저 | 가이펴기                                    | 서저굿ə |
| E-CLASS케시판 2 2016년 12학기 미용 전공필수 소독법과전염병학 3 강의평가                                                                                                    | 2         2016년 12학71         미용         전공필수         소독법과전염병학         3         2의평가         성적조종           3         2016년 12학71         미용         전공선택         응용커트실습         3         강의평가         성적조종                                                                                                    | 지난수강내역     | 1             | 20164 118171                                                                                                    | 개교득파           | 저고서태  | 코디네이트미하  | 3  | 2101471                                 | 서서지? |
|                                                                                                    | 3 2016년 12학기 미용 전공선택 응용커트실습 3 강의평가 성적조점                                                                                                    | E-CLASS게시판 | 2             | 2016년 12학7                                                                                                    | 미묜             | 저공픽수  | 소동변과저연변한 | 3  | 간이평가                                    | 성전조히 |
| 3 2016년 12학71 미용 전공서택 운용카트식습 3 간이평가                                                                                                    |                                                                                                    |            | 3             | 2016년 12한기                                                                                                    | 미용             | 저곤서택  | 운용커트식습   | 3  | 간이평가                                    | 선전자: |
| 4 2016년 12학/기 미용 전공선택 미용색채함 3 2201명가                                                                                                    | 4 2016년 12학기 미용 전공선택 미용색채학 3 간의평가 성적조                                                                                                    |            | 4             | 2016년 12학7                                                                                                    | 미용             | 전공선택  | 미용색채학    | 3  | 강의평가                                    | 성적조  |
| 5 2016년 12학기 사회복지학 일선 여행사경영론 3 같의평가                                                                                                    | 5 2016년 12학기 사회복지학 일선 여행사경영론 3 강의평가 성적조                                                                                                    |            | 5             | 2016년 12학기                                                                                                    | 사회복지학          | 일선    | 여행사경영론   | 3  | 강의평가                                    | 성적조  |
| 6 2016년 12학7] 미술 교양 디자인론 3 간의평가                                                                                                    |                                                                                                    |            | 6             | 2016년 12학기                                                                                                    | 미술             | 교양    | 디자인론     | 3  | 강의평가                                    | 성석조  |
|                                                                                                    | 6 2016년 12억기 미울 교양 니사민론 3 강의평가 성적소3                                                                                                    |            |               | 001614_108171                                                                                                   | 아동가속 저공        | 교양    | 생활지도와상담  | 3  | 간이평가                                    | 성성자  |
| 6 2016년 12학기 미술 교양 디자인론 3 강의명가                                                                                                    |                                                                                                    |            | 6             | 2016년 12학기                                                                                                    | 미술             | 교양    | 디자인론     | 3  | 강의평가                                    | 성석조호 |
|                                                                                                    | 6 2016년 12억기 미술 교양 니사인톤 3 강의평가 경격소<br>7 0016년 12억기 미술 고양 바람자도입사도 2 10018기 성격소                                                                                                    |            |               | The second second second second second second second second second second second second second second second se |                | 07.92 | 생활지수확성법  | 5  | - 1 - 1 - 1 - 1 - 1 - 1 - 1 - 1 - 1 - 1 | 224  |

# 10. 강의평가는 종강 전 오프라인으로 이미 받았기 때문에 읽지 말고, 맨 아래 저장버튼을 바로 클릭!

조각 갤러리 🔻 🖻 마이페이지 🖻 남서울풍생교육원 정보화... 👔 홈페이지 🖻 국평원 중합정보시스템 😢 국가평생교육진흥원 락점... 🎒 Appeon Web Library

|             |                                                                            | (111)                                                                                                    |
|-------------|----------------------------------------------------------------------------|----------------------------------------------------------------------------------------------------|
|             | http://125.138.177.196/NSICE/MYPAGE/Popup/MY300Paspx?EducationalGubn=\$030 | 01&Year=2016&HaggiGubr=12&SubjectCd=20000053&ClassCd=1&TestCd=000001                                          |
| 지난 .<br>권도  | 7. 같의교재 , 부교재, 참고문헌이나 실험실습 기자재 등이 적합하였다.                                   | · 매우그렇다<br>○ 그렇다<br>○ 보통이다<br>○ 그렇지 않다<br>○ 전혀 그렇지 않다                                                         |
| 건이<br>1 1 1 | 8, 감의 내용에는 최근 확문적 동향이 충분히 반영되어 있었다.                                        | <ul> <li>○ 매우그렇다</li> <li>&gt; 그렇다</li> <li>&gt; 보통이다</li> <li>&gt; 그렇지 않다</li> <li>&gt; 전혀 그렇지 않다</li> </ul> |
| F<br>5<br>7 | 9. 이 강의를 수강한 것에 대하여 만족한다.                                                  | <ul> <li>○ 매우그렇다</li> <li>&gt; 그렇다</li> <li>&gt; 보통이다</li> <li>&gt; 그렇지 않다</li> <li>○ 전혀 그렇지 않다</li> </ul>    |
|             | 10, 이 강의를 다른 학생들에게도 추천해주고 싶다.                                              | <ul> <li>매우그렇다</li> <li>그렇다</li> <li>보통이다</li> <li>그렇지 않다</li> <li>전혀 그렇지 않다</li> </ul>                       |
|             | 11. 건의사항                                                                   |                                                                                                    |

# 11. '이미 평가를 완료하셨습니다.'라고 뜨면 보이는 창을 닫아주세요. (ㅠㅠ 페이지 오류~ 문구는 무시하셔도 됩니다.)

×

🗿 시스템오류 -- 웹 페이지 대화 상자

| 님 환영합니다.<br>로그아웃 | 학점은행과정                                                                                                   |  |
|------------------|----------------------------------------------------------------------------------------------------|--|
|                  | 페이지에 오류가 있습니다.<br>관리자에게 문의해 주시기 바랍니다.<br>이미 평가를 완료하셨습니다.<br>tel : 011)702-3571<br>e-mail : mit@nsu.ac.kr |  |

#### 12. '성적조회'를 클릭해주세요! [과목별 각각진행]

|            |               | ~                        |       |      |          |    |      |      |
|------------|---------------|--------------------------|-------|------|----------|----|------|------|
|            |               | 약집은 양                    | 생과정   |      |          |    |      |      |
| 님 환영량니다.   |               |                          |       |      |          |    |      |      |
| 로그아웃       | <mark></mark> | 난 수강대 역                  |       |      |          |    |      |      |
|            |               |                          |       |      |          |    |      |      |
| 수강생 메뉴     | 년도            | 2016 학기                  | 1학기 🗸 |      |          |    |      |      |
| 개인정보 수정    | ⊖ 7 건(        | 이 조회되었습니다.               |       |      |          |    |      |      |
| 수강신청       |               | 기간                       | 개설학과  | 이수구분 | 과목명      | 학점 | 강의평가 | 성적조회 |
| 지난수강내역     | 1             | 2016년 11학기               | 미뇽    | 전공선택 | 코디네이트미학  | 3  | 강의평가 | 섬색조례 |
| E-CLASS게시판 | 2             | 2016년 12학기               | 미용    | 전공필수 | 소독법과전염병학 | 3  | 강의평가 | 성적조종 |
|            | 3             | 2016년 12학기               | 미용    | 전공선택 | 응용커트실습   | 3  | 강의평가 | 성적조형 |
|            | 4             | 2016년 12학기               | 미용    | 전공선택 | 마용색채학    | 3  | 강의평가 | 성적조형 |
|            |               |                          | 시히보지하 | 일선   | 여행사경영론   | 3  | 강의평가 | 성적조형 |
|            | 5             | 2016년 12학기               | 시피크시픽 |      |          |    |      |      |
|            | 5<br>6        | 2016년 12학기<br>2016년 12학기 | 미술    | 교양   | 디자인론     | 3  | 강의평가 | 성석조화 |

# 13. 다시 보이는 창에서 '조회'를 누르시면 성적이 조회가 됩니다.

| ] 성적 | 조회 웹 페이지 대화 상자 |      |       |      |    |     |            | ×    |
|------|----------------|------|-------|------|----|-----|------------|------|
| ) 성  | 적조회            |      |       |      |    |     |            | 🗟 조회 |
| 1 건  | 이 조회되었습니다.     |      |       |      |    |     |            |      |
|      | 기관             | 개성학과 | 과목명   | 총점   | 평점 | 출석율 | oln<br>CLI |      |
| 1    | 2018년 23학기     | 미술   | 서양미술사 | 0.00 | 0  | 0   | F          |      |
|      |                |      |       |      |    |     |            |      |
|      |                |      |       |      |    |     |            |      |
|      |                |      |       |      |    |     |            |      |
|      |                |      |       |      |    |     |            |      |
|      |                |      |       |      |    |     |            |      |
|      |                |      |       |      |    |     |            |      |
|      |                |      |       |      |    |     |            |      |
|      |                |      |       |      |    |     |            |      |
|      |                |      |       |      |    |     |            |      |
|      |                |      |       |      |    |     |            |      |
|      |                |      |       |      |    |     |            | ~    |
|      | (215555)       |      |       |      |    |     |            |      |
| << < | CN 1 22222 [   |      |       |      |    |     |            |      |
| << < | (x.1. //////). |      |       |      |    |     |            |      |

# [조회방법이 쉬운 듯 어려우시죠..? ㅜㅜ]

## - 남서울평생교육원 학사팀 일동-